# Designing your artisan jam labels with

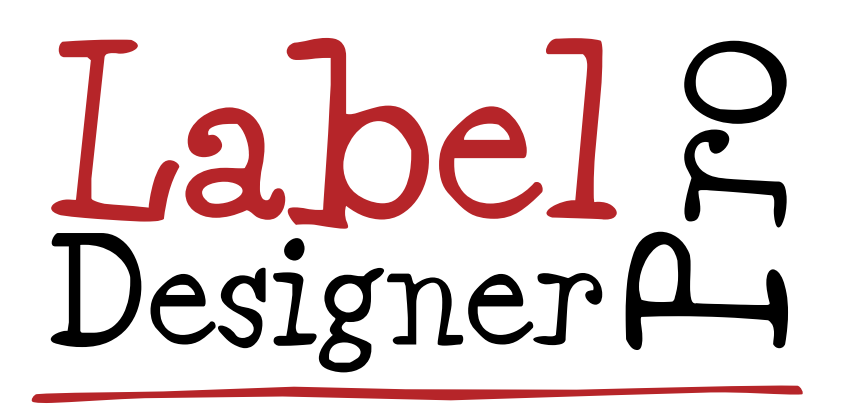

www.lovelabels.co.uk

### **Creating Label Artwork**

To be able to use the custom artisan label deigning templates you need to have registered on www.lovejars.co.uk and be logged into your account

#### Select a Template

| LoveJa                                                 | °S.co.uk             |                 | 4            | Rosemary     |              |
|--------------------------------------------------------|----------------------|-----------------|--------------|--------------|--------------|
| home / label designs / my tem                          | plates               |                 |              |              | 7 May 2015   |
| LOVE LABELS                                            | Mr. Label Templeted  |                 |              |              |              |
| Label Designs                                          | MLY Laber Temprates  |                 |              |              |              |
| My Downloads                                           | Template Name        | Label Size (mm) | Sheet Layout | Credits Reqd |              |
| My Templates                                           | RMJ: Barnsdale Jam   | 122 x 44        | A4 - 8up     | 1            | Design Label |
| LOVE JAM JARS                                          | RMJ: Best Before 35R | 35 x 35         | A4 - 35up    | 1            | Design Label |
| Shop for Jam Jars<br>Label Designer Pro                | RMJ: Jam             | 122 x 44        | A4 - 8up     | 1            | Design Label |
| Label QUID Tool<br>Allergen List                       | RMJ: Overlay         | 122 x 44        | A4 - 8up     | 1            | Design Label |
| Jam & Preserve Recipes<br>Contact<br>Rosie's<br>Pantry |                      |                 |              |              |              |

# Design your label

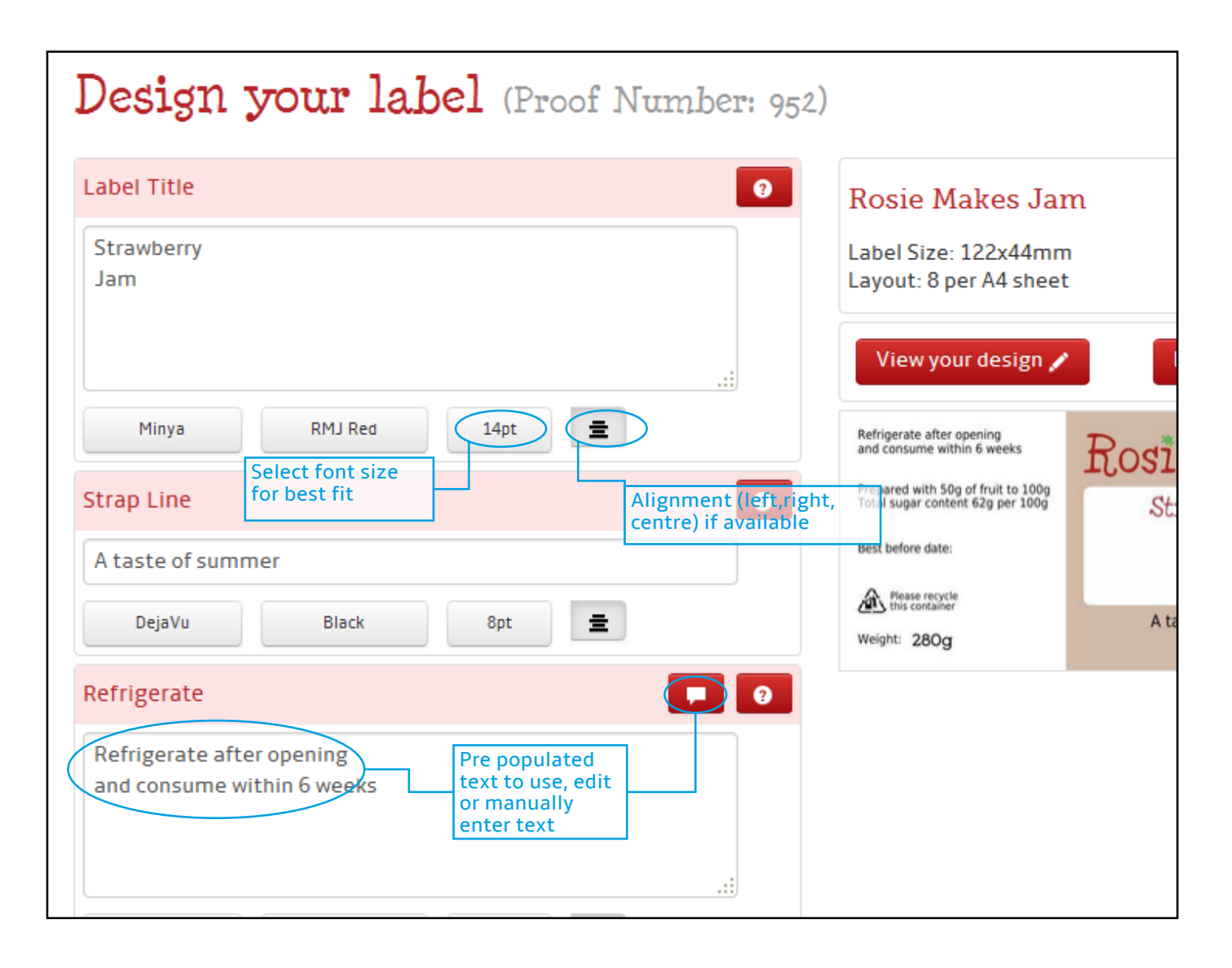

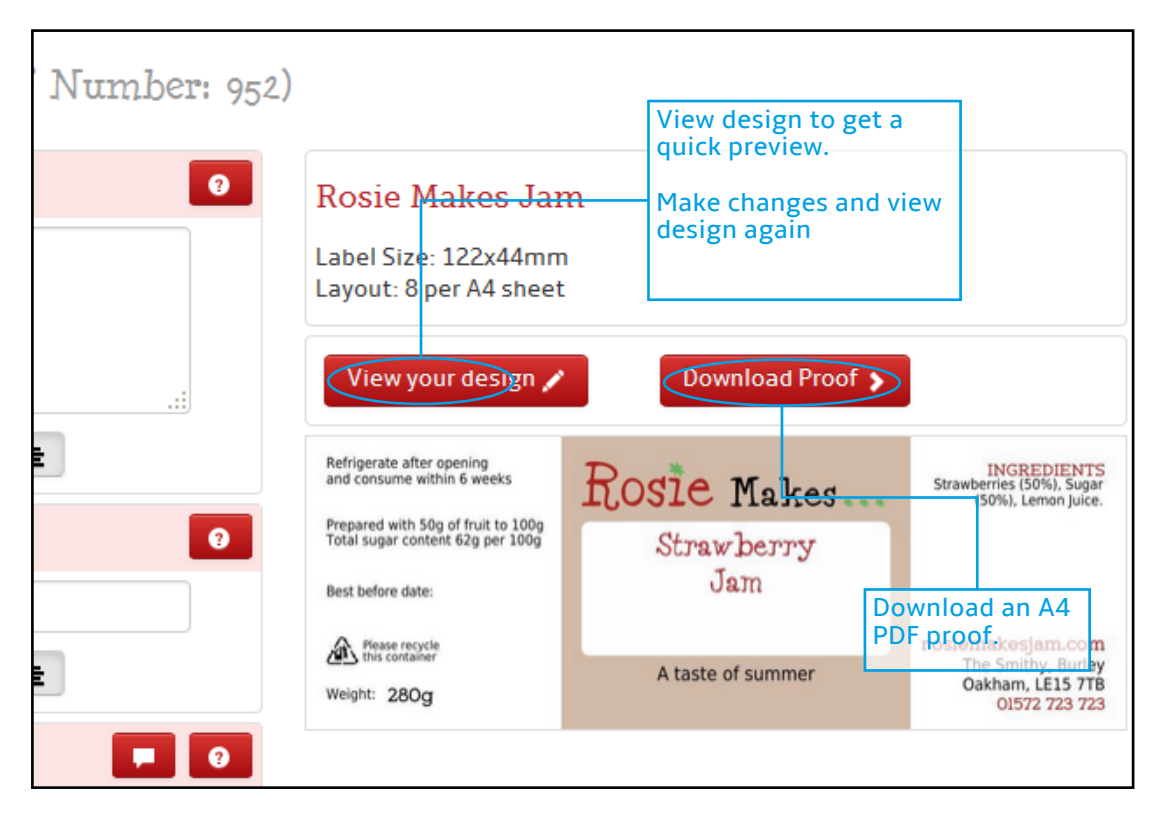

#### **Viewing PDF Proof and Artwork Download**

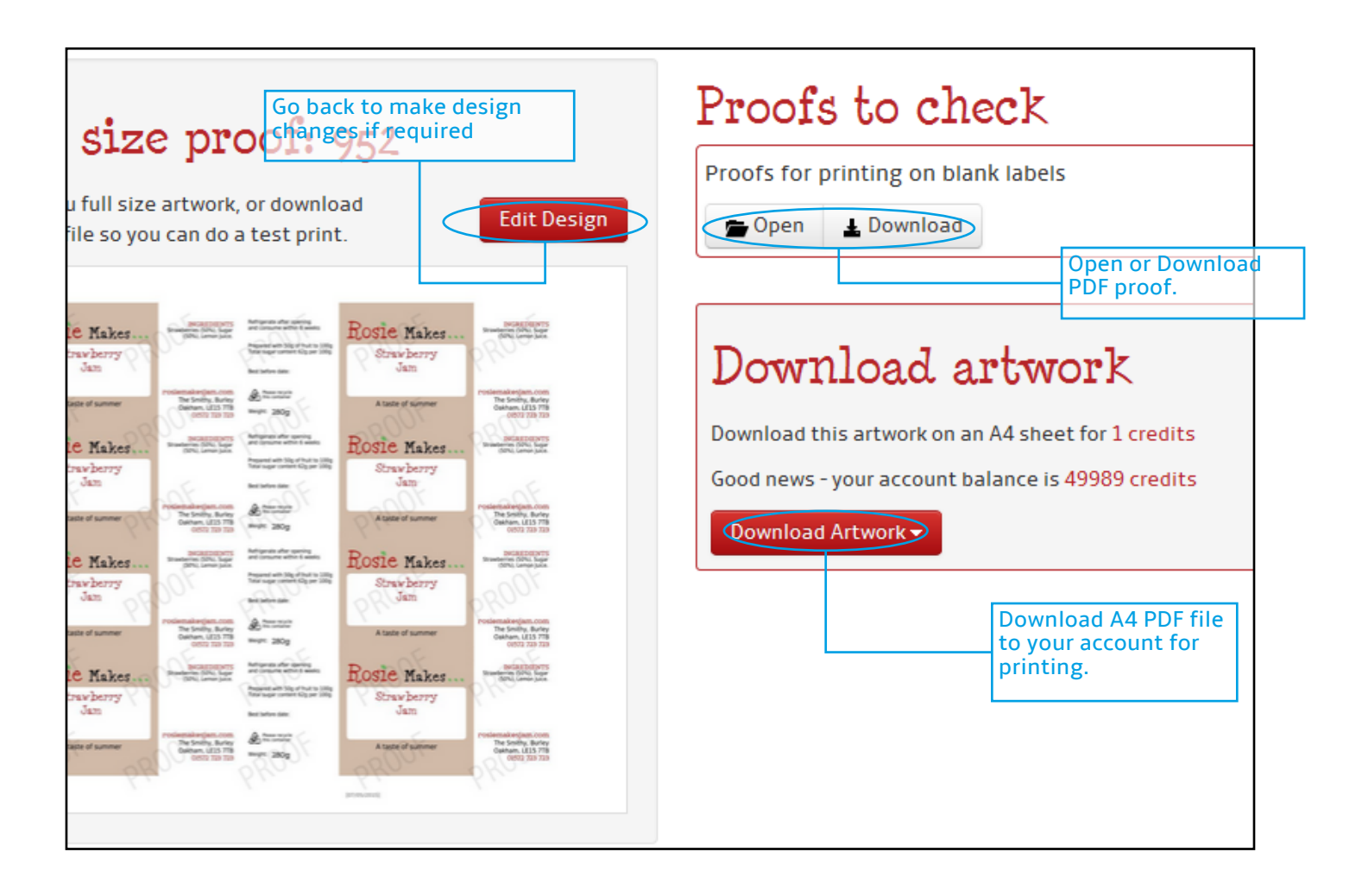

#### **Buying Artwork Download**

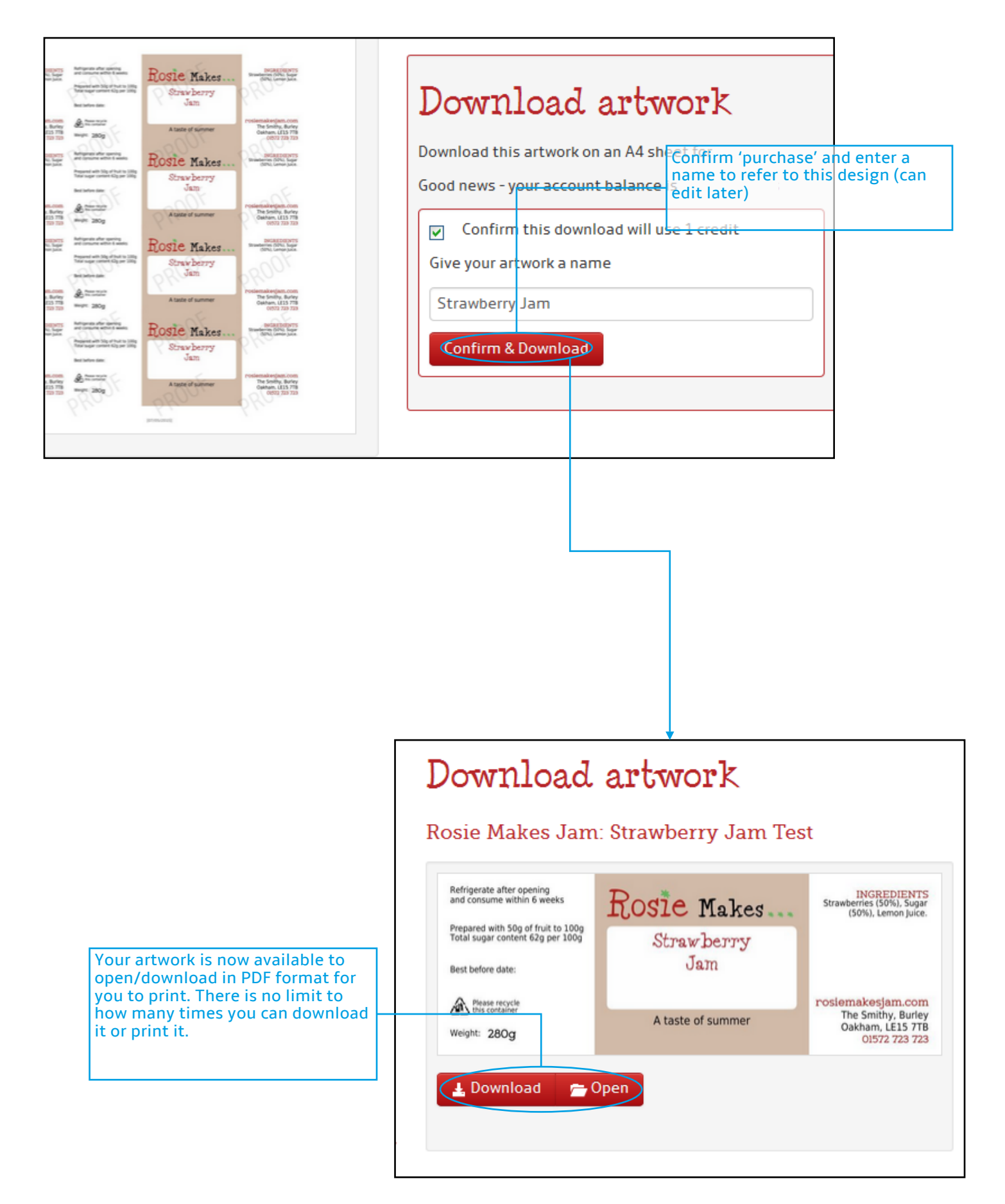

# **Creating a Best Before 'Overlay' Label**

| wnloads                                                           | Template Name        | Label Size (mm)     | Sheet Layout                                            | Credits Regd                                       |               |
|-------------------------------------------------------------------|----------------------|---------------------|---------------------------------------------------------|----------------------------------------------------|---------------|
| dits<br>nplates                                                   | RMJ: Barnsdale Jam   | 122 x 44            | A4 - 8up                                                | 1                                                  | Design Label  |
|                                                                   | RMJ: Best Before 35R | 35 x 35             | A4 - 35up                                               | 1                                                  | Design        |
| AM JARS<br>or Jam Jars                                            |                      | 122 × 44            | 44 - 8up                                                | 1                                                  | Design Laber  |
| esigner Pro                                                       |                      | 122 × 44            | A4 00p                                                  | -                                                  | Design Label  |
| n List                                                            | RMJ: Overlay         | 122 x 44            | A4 - 8up                                                | 1                                                  | Design Label  |
| Pantry                                                            | у<br>У               |                     |                                                         |                                                    |               |
|                                                                   |                      |                     |                                                         |                                                    |               |
| )esign                                                            | your label (Pro      | oof Number: 95      | 3)                                                      |                                                    |               |
| Design                                                            | your label (Pro      | oof Number: 95<br>2 | 3)<br>Rosie M                                           | akes Jam                                           |               |
| Design<br>Best Before<br>March 2016<br>DejaVu                     | your label (Pro      | oof Number: 95      | 3)<br>Rosie M<br>Label Size:<br>Layout: 8 p             | akes Jam<br>122x44mm<br>er A4 sheet                |               |
| Design<br>est Before<br>March 2016<br>DejaVu                      | your label (Pro      | oof Number: 95      | 3)<br>Rosie M<br>Label Size:<br>Layout: 8 p             | akes Jam<br>122x44mm<br>er A4 sheet<br>ur design ∡ | Download Proc |
| <b>Design</b><br>est Bef <mark>ore</mark><br>March 2016<br>DejaVu | your label (Pro      | oof Number: 95      | 3)<br>Rosie M<br>Label Size:<br>Layout: 8 p             | akes Jam<br>122x44mm<br>er A4 sheet<br>ur design 🖍 | Download Proc |
| <b>Design</b><br>est Before<br>March 2016<br>DejaVu               | your label (Pro      | oof Number: 95      | 3)<br>Rosie M<br>Label Size:<br>Layout: 8 p             | akes Jam<br>122x44mm<br>er A4 sheet<br>ur design 🖍 | Download Proc |
| Design<br>est Before<br>March 2016<br>DejaVu                      | your label (Pro      | oof Number: 95      | 3)<br>Rosie M<br>Label Size:<br>Layout: 8 p             | akes Jam<br>122x44mm<br>er A4 sheet<br>ur design 🖍 | Download Proc |
| <b>Design</b><br>est Before<br>March 2016<br>DejaVu               | your label (Pro      | oof Number: 95      | 3)<br>Rosie M<br>Label Size:<br>Layout: 8 p             | akes Jam<br>122x44mm<br>er A4 sheet<br>ur design 🖍 | Download Proc |
| <b>)esign</b><br>est Bef <mark>ore</mark><br>March 2016<br>DejaVu | your label (Pro      | oof Number: 95      | 3)<br>Rosie M<br>Label Size:<br>Layout: 8 p<br>View you | akes Jam<br>122x44mm<br>er A4 sheet<br>ur design 🖍 | Download Proc |

# Label Download Library

| MY ACCOUNT             | MT    |
|------------------------|-------|
| Profile                | TAL Y |
| Orders                 | Pid   |
| Credits                | 110   |
| Downloads              | 820   |
| Templates              |       |
| Logout                 | 526   |
| LOVE JAM JARS          | 517   |
| Shop for Jam Jars      |       |
| Label Designer Pro     | 642   |
| Label QUID Tool        |       |
| Allergen List          | 952   |
| Jam & Preserve Recipes |       |
| Contact                | 770   |
|                        |       |
| 🎨 Rosie's              | 953   |
| 🖵 Pantry               |       |
|                        |       |

Once artwork has been purchased it appears in 'My Downloads'

| Му  | Downloads                         |                 |                      |                     |         |            |
|-----|-----------------------------------|-----------------|----------------------|---------------------|---------|------------|
| Pid | Artwork Title                     | Design          | Label Spec           | Туре                | ViewPDF | Archive    |
| 820 | Marjorie Plum Jam                 | Rosie Makes Jam | 122x44 8 up          | Label               | >       | <b>1</b>   |
| 526 | my plum jam label                 | Rosie Makes Jam | 122x44 8 up          | Label               | >       | <b>1</b> • |
| 517 | Raspberry Jam                     | Rosie Makes Jam | 122x44 8 up          | Label               | >       | <b>1</b> - |
| 642 | RMJ Topper: 04/2016               | Rosie Makes Jam | 35x35 35 up PDF file | es are available to | >       | <b>1</b> - |
| 952 | Strawberry Jam Test               | Rosie Makes Jam | 122x44 8 up no furt  | her costLabel       | >       | <b>1</b> - |
| 770 | Wholegrain Mustard with Beer 240g | Rosie Makes Jam | 122x44 8 up          | Label               | >       | <b>1</b>   |
| 953 | March 2016                        | Rosie Makes Jam | 122x44 8 up          | Overlay             | >       |            |
|     |                                   |                 |                      |                     |         | ۲          |

#### **Merging Label Artwork with Best Before Overlay**

Once you have created Label artwork and an Overlay artwork they can be merged together. Typically you would create a library of labels for say Strawberry Jam, Raspberry Jam and Blackberry & Apple Jam etc. You then create a Best Before overlay with, for example "March 2016". You can then merge a Product Label with the Overlay to produce, say, a Strawberry Jam label that has "Best Before March 2016".

As time passes and the BB date needs to move on, to say August 2016, simply create new Overlay label with that date. When you need to label your next Raspberry Jam batch you merge the Jam label with the new August 2016 overlay.

This means you don't need to redesign and buy a new Strawberry Jam label when you need to change the BB date. In practice you'd create 3 to 4 BB overlay labels per year at a nominal cost and keep reusing the original product labels for each batch/print run.

| loads             |                  |                        |           |         |            |
|-------------------|------------------|------------------------|-----------|---------|------------|
|                   | Design           | Label Spec             | Туре      | ViewPDF | Archive    |
| n Jam             | Rosie Makes Jam  | 122x44 8 up            | Label     | >       | <b>i</b> • |
| label             | Rosie Makes Jam  | 122x44 8 up            | Label     | >       | <b>i</b> • |
| m                 | Rosie Makes Jam  | 122x44 8 up            | Label     | >       | <b>i</b> - |
| 04/2016           | Rosie Makes Jam  | <del>35x35 35 up</del> | Label     | >       | <b>i</b> - |
| am Test           | Rosie Makes Jarn | 122x44 8 up            | Label 1   | >       | <b>i</b> - |
| lustard with Beer | Rosie Makes Jarn | 122x44 8 up            | Label     | >       | <b>i</b> - |
|                   | Rosie Makes Jarn | 122x44 8 up            | Overlay 2 | >       | <b>i</b> - |
|                   |                  |                        | Merge 3   |         | ۲          |

The create a Strawberry Jam label with a BBE March 2016 date you need to merge the two labels.

**1:** Click the required 'Label' - it turns green when selected.

2: Click the required 'Overlay'

**3:** Once a 'Label' and 'Overlay' have both been selected a 'Merge' button appears - click it . .

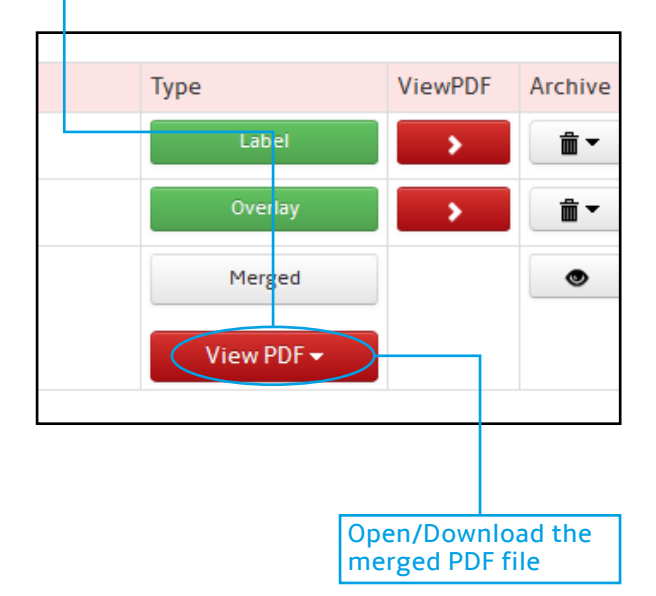